Version 1.0

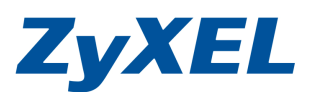

# G-202 AP Mode 模式提供 NDSL、PSP 連線

將 G202 設定 AP Mode(無線基地台)模式,請參步驟一~步驟八。 設定 NDSL 連線,請參步驟九~步驟十三。 設定 PSP 連線,請參步驟十四~步驟十八。

步驟一:先把內附的驅動程式安裝完成,再來把 USB 無線網卡, 插在電腦上

Windows Vista 作業系統限制,並不支援 AP Mode(無線基地台)的使用!!。

G-202 此範例以<u>驅動程式與公用程式</u>版本為 ver 2.2.1,您可至合勤台灣官方網站 www.zyxel.com.tw之客服專區的檔案下載點選儲存,待安裝完成即可使用。此外與 您特別說明一下,此版本改善相關無線連線問題,但該版僅提供英文介面版本,請 您見諒!!

最新<u>驅動程式與公用程式</u>版本為 ver 5.2 您可至合勤台灣官方網站 <u>www.zyxel.com.tw</u>之客服專區的檔案下載點選儲存,該版本即支援 Win 7 及中文畫 面。

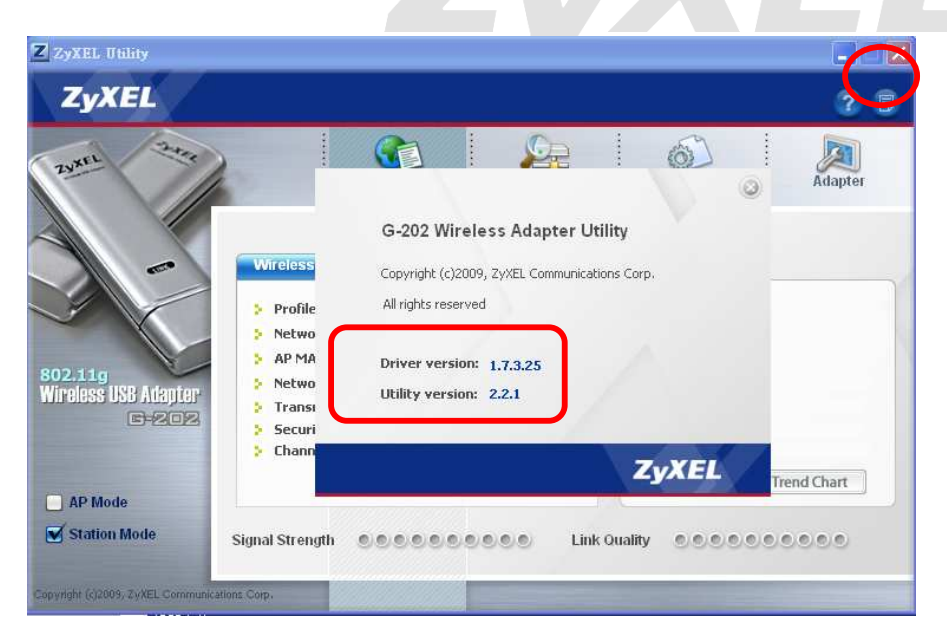

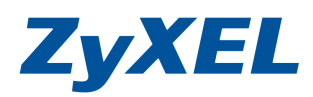

Version 1.0

步驟二:將 G-202 改 AP Mode(無線基地台)設定,左側圖示下左選 AP mode 模式

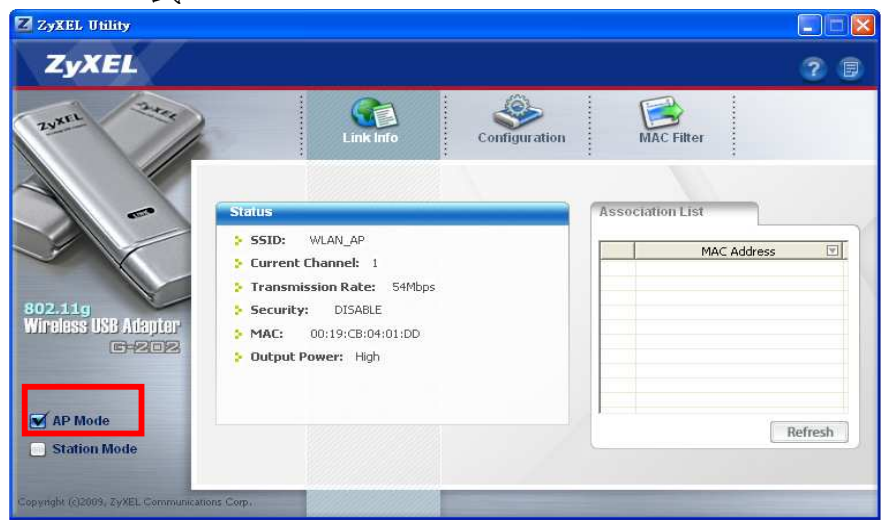

步驟三:點選 Configuration(設定),

- 設定無線基地台名稱 SSID: TESTAP 及選取一個頻道(Channel)
- 設定無線加密驗證方式:WEP:64Bits
- Authentication Type : Open System,
- Transmit Key : Key1
- Key1:輸入 10 個數字(一定要剛好十個數字),按下 Save 儲存。

| ZyXEL Utility                                                |                                                                                                    |               |                                                                               |                        |
|--------------------------------------------------------------|----------------------------------------------------------------------------------------------------|---------------|-------------------------------------------------------------------------------|------------------------|
| ZyXEL                                                        |                                                                                                    |               |                                                                               | 2 🛛                    |
| Zurrei Zurrei                                                | Link Info                                                                                                    | Configuration | MAC Filter                                                                    |                        |
| 802.11g<br>Wireless USB Atepter<br>E-202                     | Wireless Settings       SSID:     TESTAP       Hide SSID     Channel:       Output Power:     High       Bridge     Testa(O) DDO (1000 PL Metwork Concerning) |               | WEP:<br>Authentication Type:<br>O Pass Phrase:<br>> Transmit Key:<br>@ Key 1: | 64 Bits<br>Open System |
| AP Mode  Station Mode  Copyright (c)2009, ZyXEL Communicatio | ns Corp.                                                                                                    |               | 線的密碼,要剛好                                                                      | ←十個數字<br>e Cancel      |

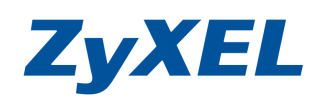

Version 1.0

步驟四:按下 Save 後即會出現 Link Info(連結資訊)確認剛剛的設定值是否存入。

| ZyXEL Utility                                               |                                                                                                    |                  |
|-------------------------------------------------------------|----------------------------------------------------------------------------------------------------|------------------|
| ZyXEL                                                       |                                                                                                    | ? B              |
| 20X811                                                      | Status         > SSID: TESTAP                                                                                                    | Association List |
| 802.11g<br>Wireless USB Adapter<br>G-202                    | <ul> <li>Current Channel: 1</li> <li>Transmission Rate: 54Mbps</li> <li>Security: WEP</li> <li>MAC: 00:19:CB:04:01:DD</li> <li>Output Power: High</li> </ul> |                  |
| AP Mode Station Mode Copyright (2)2009, ZyXEL Communication | 15 Corp.                                                                                                    | Refresh          |

- 若您的電腦是透過頻寬路由器(IP 分享器), 請略過步驟五及步驟六!
- 步驟五:若您的電腦是直接接上 ADSL 數據機,並對外上網的網路是透由 ADSL,煩點開"控告台"→開啓"網路連線"→選擇撥接上網的 "寬頻連線"並點選滑鼠右鍵,→點選"內容"。

| <b>區域網路或高速網際網路</b>                                                                                                    | 🔮 ADSL 內容 🛛 ? 🔀                                                                                                    |
|----------------------------------------------------------------------------------------------------|----------------------------------------------------------------------------------------------------|
| <ul> <li>無線網路連線 9</li> <li>已連線,防火牆</li> <li>(ZD 1211B)IEEE 802.11 b+g U</li> <li>         「         「         「</li></ul>   | 一般 選項 安全性 網路功能 進階<br>Windows防火牆<br>以限制或防止來自網際網路對這個電腦<br>的存取來協助保護我的電腦                                                                                                    |
| ADSL<br>三連線, 共用的, 防火牆<br>WAN Miniport (PPPOE)<br>WAN Miniport (PPPOE)                                                       | <ul> <li>網際網路連線共用 1 勾選共用</li> <li>✓               fr             ↓</li></ul>                                                                                                    |
| 步驟六:點選 "ADSL" 寬頻連線內容,<br>進來後選擇 "進階",在網際<br>網路連線共用,勾選允許其他網<br>路使用者透過這個電腦的網<br>際網路連線來連線→家用網路<br>連線:再選擇您的"無線網路<br>的連線"→按下"確定"。 | <ul> <li>當任何時候我的網路上的電腦嘗試存取網際網路時就建立一個撥號連線②</li> <li>尤許其他網路使用者來控制或停用網際網路連線共用(0)</li> <li>了解其他有關網際網路連線共用</li> <li>的資訊。</li> <li>如果您不確定如何設定這些內容,請使用</li> <li>網路安裝積靈代替。</li> <li>確定</li> <li>取消</li> </ul> |

Version 1.0

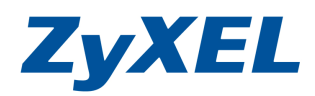

若您的電腦是透過 ADSL 並上網前需先按下"寬頻連線"進行**連線**, 請略 過步驟七及步驟八!

步驟七:若您對外上網的網路是透由頻寬分享器,請到"控告台"→開啓"網路連線"→選擇"區域連線"圖示上按滑鼠右鍵→點選"內容",則會出現如步驟八的視窗。

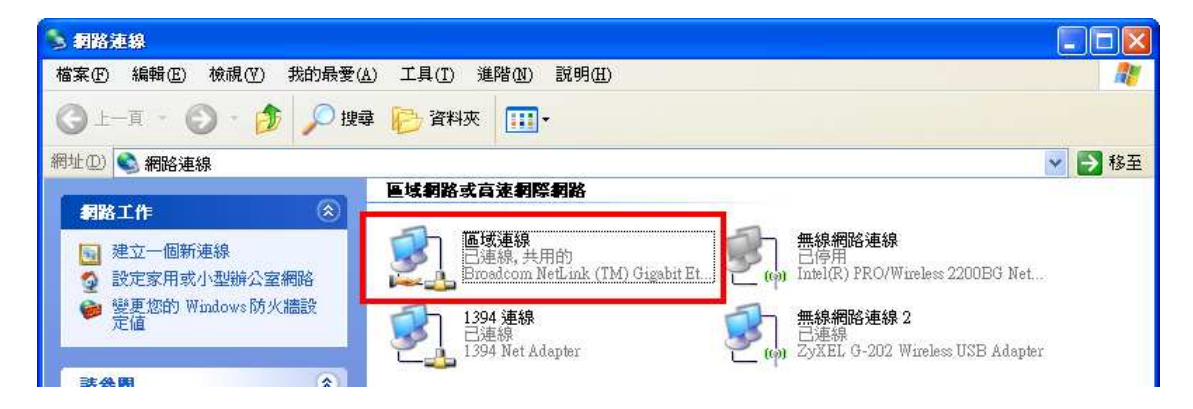

步驟八: "區域連線"連線內容,進來後選擇"進階",在網際網路連線共用, **勾選**"允許其他網路使用者透過這個電腦的網際網路連線來連 線",按下"確定"。

| 🚽 画域連線 (Local Area) 內容              |
|-------------------------------------|
| 一般 進階                               |
| ~ Windows防火牆                        |
| 以限制或防止來自網際網路對這台電腦 設定值(E) 的存取來保護我的電腦 |
| 網際網路連線共用                            |
| ✓ 九許其他網路使用者透過這台電腦的網際網路連線<br>來連線 (型) |
| 家用網路連線(出):                          |
| 無線網路連線 10 🛛 🔽                       |
| 九許其他網路使用者來控制或停用網際網路連線共用(2)          |
| 了解其他有關網際網路連線共用<br>的資訊。              |
| 如果您不確定如何設定這些內容,請使用<br>網路安裝精靈代替。     |
| 確定 取消                               |

Version 1.0

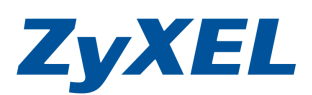

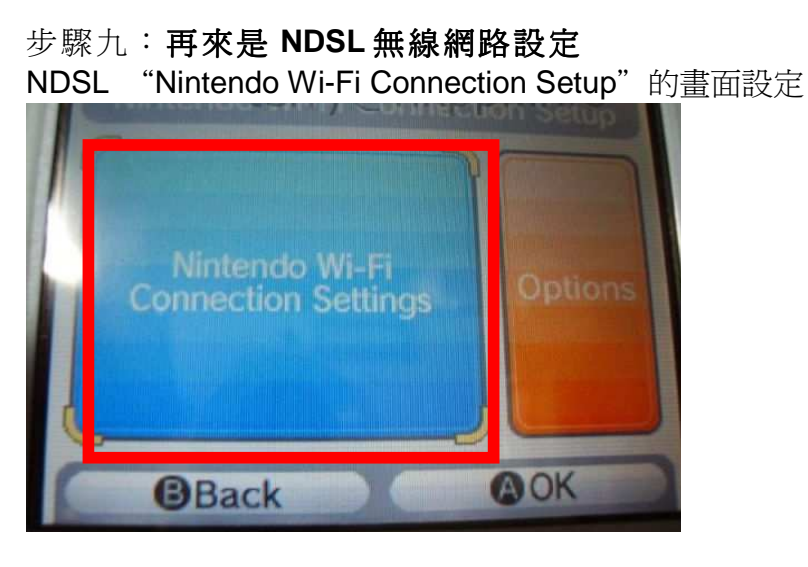

步驟十:點選 "Search for an Access point"

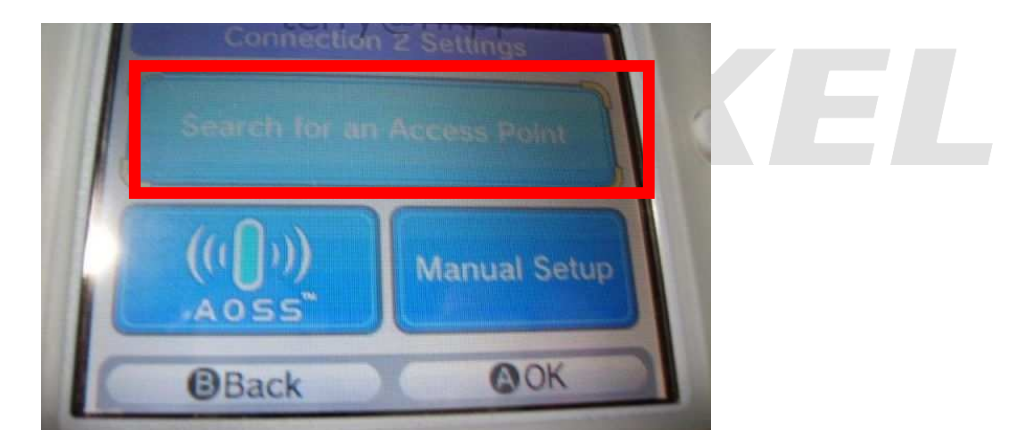

步驟十一: 選您的基地台名稱,找到了兩個 AP,其中一個是剛用 USB WiFi Adapator(G202)建立的 TESTAP,點選這個 AP 選 OK。

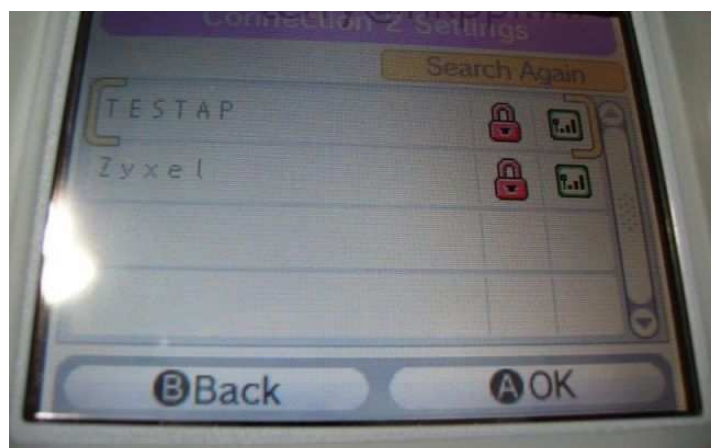

步驟十二:輸入剛設定的金鑰(範例金鑰為:1234567890)輸入後點選OK。

Version 1.0

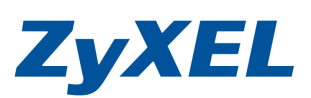

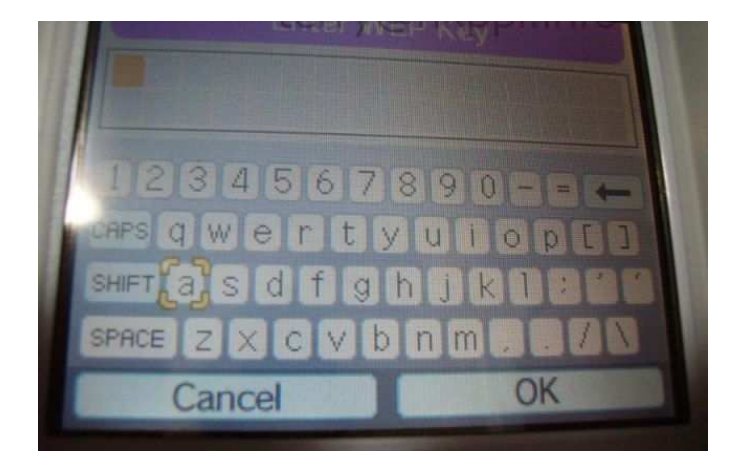

步驟十三:測試這個 AP 的連線。

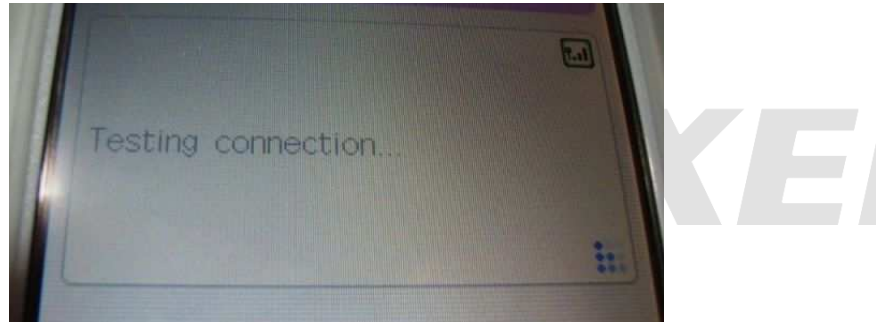

網路搜尋到--日文版

開啓您的 NDS 並進入遊戲,此處我們以 Mario Kart DS 為例。 請先點選 WiFi 選項,接下來點擊圖中紅框的選項,設定 WiFi 連線。

1. 選擇 WiFi 設定

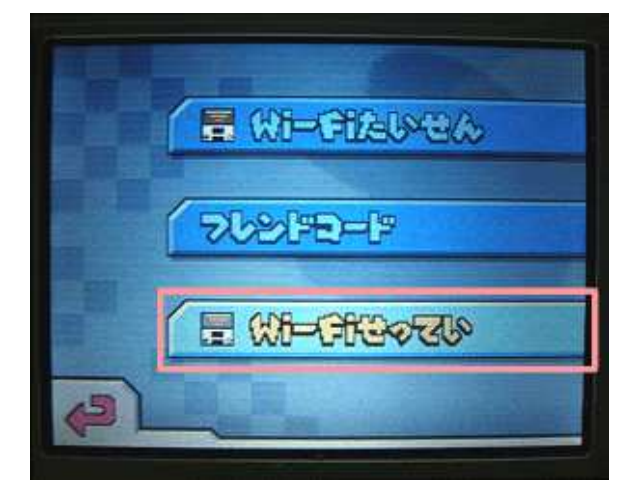

2. 選擇 WiFi 連線設定

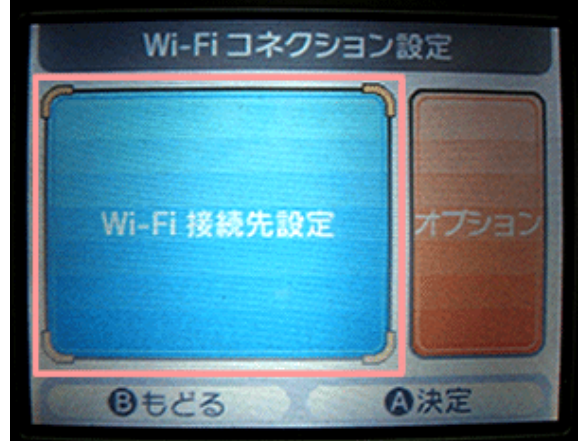

Version 1.0

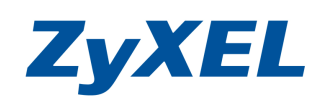

3. 設定您要使用的 Profile.

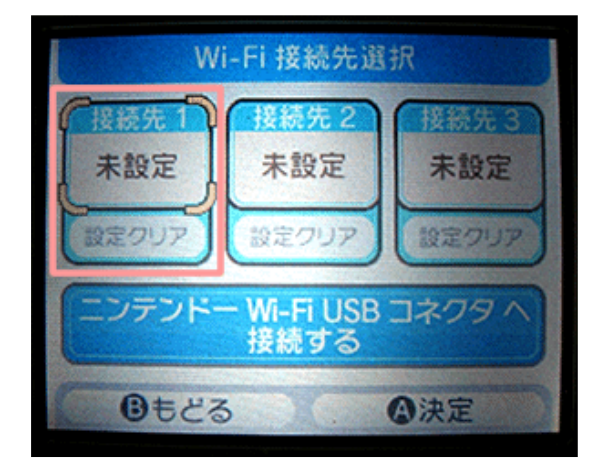

5. 選擇您的無線基地台做連線 若您依範例的話,請選 TESTAP 4. 搜尋可用的基地台

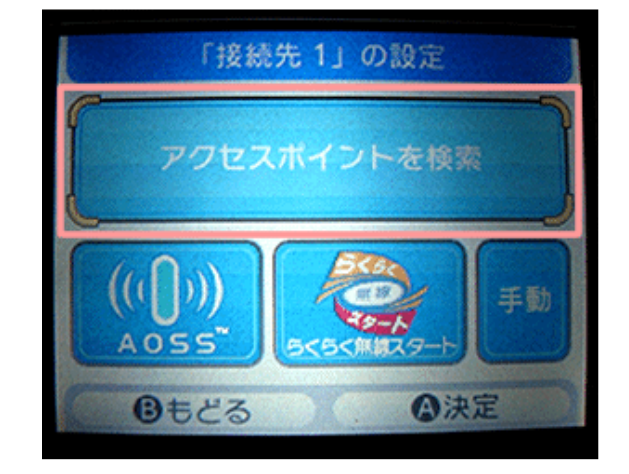

6. 連接成功!

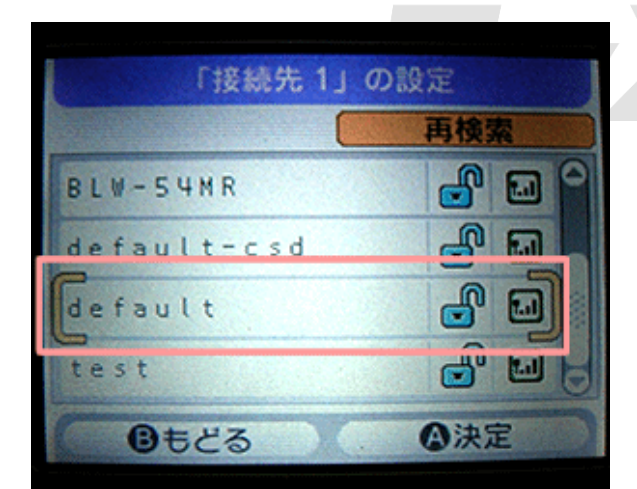

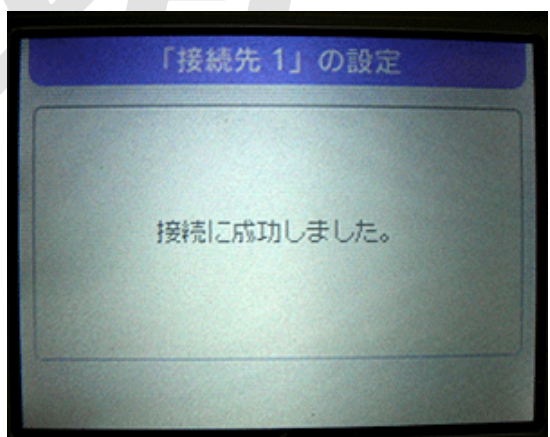

步驟十四:再來是 PSP 無線網路設定

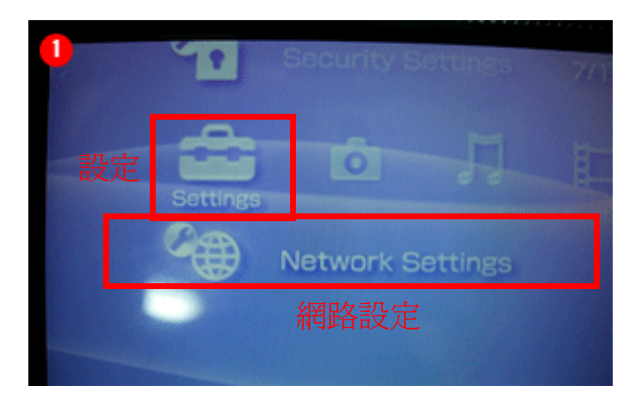

Version 1.0

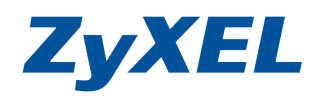

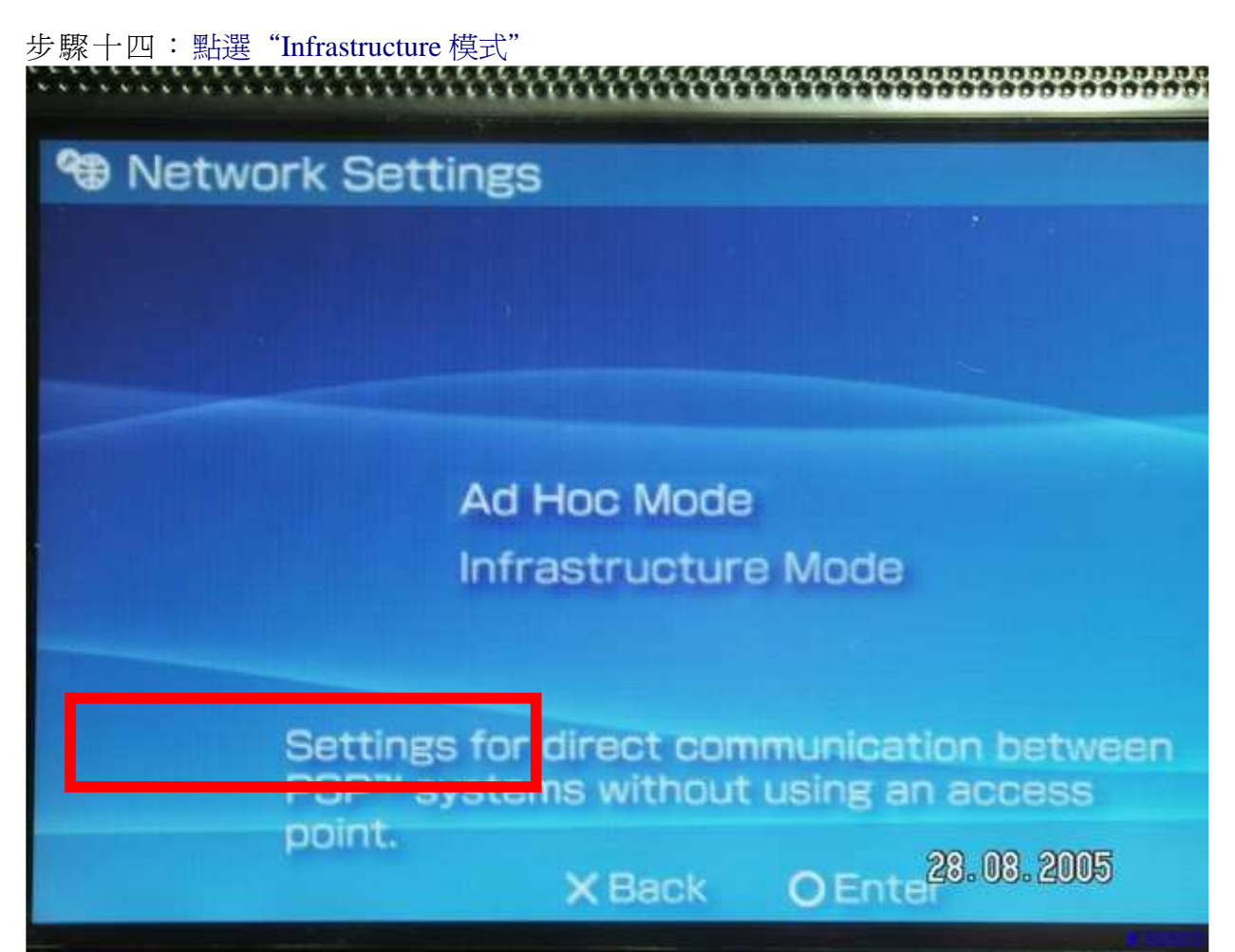

| ⁰0 捐店設定           |                 |  |
|-------------------|-----------------|--|
| E M THAT          |                 |  |
|                   |                 |  |
| Man of the state  |                 |  |
| LECTRON TEL       | Ald Hole現式      |  |
| Infrastructureits |                 |  |
|                   |                 |  |
|                   |                 |  |
|                   | 理由無線基地台進行調氣的設定。 |  |
|                   | ×近回 〇決定         |  |

步驟十五:點選 Scan(掃瞄) 網路設定

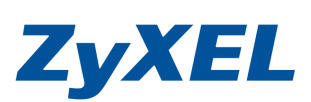

Version 1.0

| Network Settings                                              |         |
|---------------------------------------------------------------|---------|
| 無線 LAN 設定 WLAN Settings                                       |         |
| 掃瞄無線訊號 Scan<br>< 手動輸入 Enter Manually                          |         |
| Manually enter the SSID of the access po                      | pint.   |
| Press the 4 button to go back, or the > t28:03.20<br>X Cancel | 05cont  |
| <sup>10</sup> Network Settings<br>掃瞄鄰近無線基地台訊號中・・・             | <b></b> |
| Sconning,<br>Please wait_                                     | EL      |
|                                                               |         |

步驟十六:選您的基地台名稱,(G202)建立的TESTAP,點選這個AP,並選WEP。

| 請選招    | 要使用的無線基地台。 |      |
|--------|------------|------|
| SSID   | 安全性(加密)    | 電波強度 |
| TESTAP | WEP        | 100% |
| MUSTBA | <b></b>    | 100% |
| mis    | <b>無</b>   | 50%  |

Version 1.0

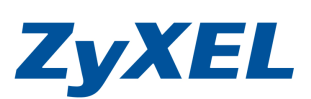

| °o maista |                            |  |
|-----------|----------------------------|--|
|           | 無線LAN加密設定                  |  |
|           |                            |  |
|           | WEP                        |  |
|           | WPA-PSK (TKIP)             |  |
|           | WPA-PSK (AES)              |  |
|           | 按下◀ 按超曲返回,按下▶按照開總續。<br>※中止 |  |

步驟十七:輸入剛設定 WEP 的金鑰 (範例金鑰為:1234567890)選 Enter。

| 🕲 Ne | twork Settings                 |
|------|--------------------------------|
|      |                                |
|      |                                |
|      |                                |
|      | WEP Key                        |
| <    |                                |
|      |                                |
|      |                                |
|      |                                |
|      | Press the 4 button to go back. |

步驟十八:IP 位置設定, 請選取 Automatic (也就是 自動取得 IP 方式), 按下右鍵, 設定完成了,您可點選 WWW internet Browser (瀏覽器)進 行上網了。

| 🐿 Networ   | k Settings                                                      |                      |
|------------|-----------------------------------------------------------------|----------------------|
| -          | IP Address Setting                                              | Network              |
|            | Automatic<br>Manual<br>PPPoE                                    | www Internet Browser |
| Prost, the | ■ Sutton to go block, or the > button to continue.<br>× Cancert |                      |